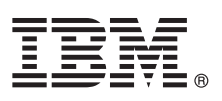

# เวอร์ชัน 7.2 คู่มือเริ่มต้นใช้งานอย่างรวดเร็ว

# คู่มือนี้ช่วยคุณเริ่มต้นทำงานกับการติดตั้งสำหรับระบบปฏิบัติการ AIX เวอร์ชัน 7.2

### ภาพรวมผลิตภัณฑ์

ใช้ขั้นตอนเหล่านี้เพื่อติดดั้ง Base Operating System (BOS) สำหรับ AIX® จากสื่อบันทึกดีวีดีฟิสิคัล ขั้นตอน จะนำคุณสู่การติดตั้งใหม่ หรือเรียก ว่าการติดดั้ง แบบเขียนทับ

# 1

# ขั้นตอนที่ 1: การดำเนินการสิ่งที่จำเป็นต้องมี

R

จัดเตรียมการเขียนใหม่ และทั้งหมด:

- ตรวจสอบให้แน่ใจว่าคุณมีหน่วยความจำอย่างน้อย 4 GB และมีพื้นที่ดิสก์แบบฟิสิคัลอย่างน้อย 20 GB สำหรับข้อมูลรีลีสเพิ่มเติม โปรดดู AIX Release Notes® ที่สอดคล้องกับระดับของระบบปฏิบัติการ AIX ของคุณ
- ให้แน่ใจว่าการติดตั้งฮาร์ดแวร์ของคุณเสร็จสมบูรณ์รวมถึง อุปกรณ์ภายนอกทั้งหมด ดูที่เอกสารคู่มือที่มากับ ระบบของคุณสำหรับคำ แนะนำการติดตั้ง
- ตรวจสอบว่าระบบของคุณถูกตั้งค่าให้บู๊ตจากอุปกรณ์ซึ่ง สื่อบันทึกการติดตั้งถูกโหลดไว้ ดูที่เอกสารคู่มือฮาร์ดแวร์ที่ มากับระบบของ คุณสำหรับคำแนะนำเกี่ยวกับการตั้งค่าอุปกรณ์การบู๊ต
- ถ้ำระบบของคุณต้องสื่อสารกับระบบอื่นๆ และเข้าถึง รีซอร์สของระบบอื่นๆ ให้แน่ใจว่าคุณมีข้อมูลต่อไปนี้ ก่อนคุณดำเนินการติดตั้ง:
  - อินเตอร์เฟสเครือข่าย
  - Host name
  - IP address
  - Network mask
  - Name server
  - ชื่อโดเมน
  - เกตเวย์

# ขั้นตอนที่ 2: การจัดเตรียมระบบของคุณสำหรับการติดตั้ง

ทำตามขั้นตอนเหล่านี้เพื่อจัดเตรียมระบบของคุณสำหรับการติดตั้ง:

- 1. ใส่สื่อบันทึก AIX Volume 1 ลงในอุปกรณ์สื่อบันทึก
- 2. ปิดระบบของคุณ ถ้าระบบของคุณ่กำลังรัน ให้ปิดระบบ โดยการทำตามขั้นตอนเหล่านี้:
  - ล็อกอินเป็นผู้ใช้ root
  - พิมพ์คำสั่งต่อไปนี้:

shutdown -F

ถ้าระบบของคุณไม่ได้ปิดระบบโดยอัตโนมัติให้ปุ่มปิดอยู่ในตำแหน่ง Off (0)

อย่าเปิดระบบ จนกว่าจะดำเนินการในขั้นตอน 4: การบู๊ตจากสื่อบันทึกการติดตั้ง ของคุณ

 3. ให้แน่ใจว่าอุปกรณ์ภายนอกทั้งหมดที่เชื่อมต่อกับระบบ (เช่น ซีดีรอมไดร์ฟ, เทปไดรฟ์, ดีวีดีไดรฟ์ และเทอร์มินัล) เปิด ทำงาน คุณ ต้องเปิดอุปกรณ์ภายนอกก่อนเพื่อให้ระบบ สามารถระบุอุปกรณ์ต่อพ่วงแต่ละตัวระหว่างกระบวนการเริ่มทำงาน (บู๊ต)

# ขั้นตอนที่ 3: การตั้งค่าเทอร์มินัล ASCII

3

4

ถ้าคุณยังไม่ได้ตั้งค่าเทอร์มินัล ASCII ให้ตั้งค่าอ็อพชัน การสื่อสาร คีย์บอร์ด และจอแสดงผล ใช้เกณฑ์ต่อไปนี้ และเอกสารคู่มืออ้างอิง เทอร์มินัลของคุณเพื่อตั้งค่าอ็อพชันการสื่อสาร คีย์บอร์ด และจอแสดงผล การตั้งค่าต่อไปนี้เป็นค่าทั่วไป แต่เทอร์มินัล ของคุณอาจมี ชื่ออ็อพชัน และการตั้งค่าแตกต่างจากที่ แสดงรายการที่นี่:

| Communication Options:           |                      |
|----------------------------------|----------------------|
| Options                          | Settings             |
| Line speed (baud rate)           | 9600                 |
| Word Length (bits per character) | 8                    |
| Parity                           | no (none)            |
| Number of stop bits              | 1                    |
| Interface                        | RS-232C (or RS-422A) |
| Line control                     | IPRTS                |
| Keyboard and display options:    |                      |
| Options                          | Settings             |
| Screen                           | normal               |
| Row and Column                   | 24x80                |
| Scroll                           | jump                 |
| Auto LF (line feed)              | off                  |
| Line Wrap                        | on                   |
| Forcing Insert                   | line (or both)       |
| Tab                              | field                |
| Operating Mode                   | echo                 |
| Turnaround Character             | CR                   |
| Enter                            | return               |
| Return                           | new line             |
| New Line                         | CR                   |
| Send                             | page                 |
| Insert                           | Character space      |
|                                  |                      |

# ขั้นตอนที่ 4: การบู๊ตจากสื่อบันทึกการติดตั้งของคุณ

ติดตามโพรซีเดอร์นี้สำหรับการบู๊ตจากสื่อบันทึกการติดตั้ง ของคุณ:

- 1. เปิดปุ่มทำงานระบบ
- 2. เมื่อระบบส่งเสียงบี้บสองครั้ง กด 5 บนเทอร์มินัล ASCII ของคุณ จะมี คำว่า keyboard แสดงเมื่อมีเสียงบี้บเกิดขึ้น
- ถ้าคุณมีมากกว่าหนึ่งคอนโซล แต่ละคอนโซลอาจแสดงพาเนล ที่แจ้งให้คุณกดคีย์เพื่อระบุคอนโซลระบบของคุณ คีย์ ต่างกันถูกระบุ สำหรับแต่ละคอนโซลที่แสดงบน พาเนลนี้ ถ้าพาเนลนี้เปิด กดคีย์ที่ระบุบนคอนโซลเท่านั้น ที่คุณต้องการใช้สำหรับการติดตั้ง (คอน โซลระบบ คืออุปกรณ์คีย์บอร์ด และจอแสดงผลที่ใช้สำหรับการติดตั้งและ การดูแลระบบ)
- 4. เลือกภาษาที่คุ<sup>่</sup>ณต้องการใช้ระหว่างการติดตั้ง และกด Enter

# ขั้นตอนที่ 5: การตรวจสอบการตั้งค่าการติดตั้ง

ทำตามโพรซีเดอร์นี้เพื่อตรวจสอบการตั้งค่าการติดตั้ง ของคุณ:

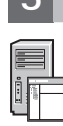

### 1. แสดงการติดตั้งการติดตั้งก่อนคุณติดตั้ง BOS โดยการพิมพ์ 2 ในฟิลด์ **Choice** เพื่อเลือก 2 Change/Show Installation Settings and

#### Install และกด Enter

| Welcome to Base Operating System                                            |
|-----------------------------------------------------------------------------|
| Installation and Maintenance                                                |
| Type the number of your choice and press Enter. Choice is indicated by >>>. |
| >>> 1 Start Install Now with Default Settings                               |
| 2 Change/Show Installation Settings and Install                             |
| 3 Start Maintenance Mode for System Recovery                                |
| 4 Make Additional Disks Available                                           |
| 5 Select Storage Adapters                                                   |
| 88 Help ?                                                                   |
| 99 Previous Menu                                                            |
| >>> Choice [1]:                                                             |

- 2. ตรวจสอบการตั้งค่าการติดตั้งดีฟอลต์จากพาเนล Overwrite Installation and Settings
- ถ้าการตั้งค่าการติดตั้งและระบบถูกต้อง พิมพ์ 0 ใน ฟิลด์ Choice และกด Enter ยืนยั้นว่าการเลือก บนพาเนลสรุปการติดตั้งถูกต้อง และกด Enter เพื่อ เริ่มต้นการติดตั้ง BOS ระบบรีบู๊ตโดยอัตโนมัติหลัง การติดตั้งระบบเสร้จสมบูรณ์ไปที่ขั้นตอน 9: Finishing the BOS installation.

ถ้าการตั้งค่าการติดตั้งของคุณไม่ถูกต้อง หรือ ถ้าคุณต้องการเปลี่ยนแปลงการตั้งค่าการติดตั้ง ไปที่ขั้นตอน 6. Changing the installation settings.

# ขั้นตอนที่ 6: ทางเลือก: การเปลี่ยนแปลงการตั้งค่าการติดตั้ง

เมื่อต้องการเปลี่ยนแปลงการตั้งค่าการดิดตั้ง ดำเนินขั้นตอนต่อไปนี้:

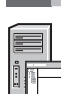

#### 1. ในพาเนล Installation and Settings พิมพ์ 1 ในฟิลด์ **Choice** เพื่อเลือกอ็อพชัน System Settings

Installation and Settings Either type 0 and press Enter to install with current settings, or type the number of the setting you want to change and press Enter. 1 System Settings: Method of Installation.....New and Complete Overwrite Disk Where You Want to Install.....hdiskO Choice [0]: 1

2. เมื่อพาเนล Change Method of Installation แสดง พิมพ์ 1 สำหรับ New and Complete Overwrite Installation และ กด Enter

เมื่อพาเนล Change Disk(s) Where You Want to Install แสดง คุณสามารถเปลี่ยนแปลงดิสก์ ปลายทางสำหรับการติดตั้ง

```
Change Disk(s) Where You Want to Install
Type one or more numbers for the disk(s) to be used for installation and press
Enter. To cancel a choice, type the corresponding number and Press Enter.
At least one bootable disk must be selected. The current choice is indicated
by >>>.
Name Location Code Size(MB) VG Status Bootable
>>> 1 hdisk0 04-B0-00-2,0 30720 none Yes
2 hdisk1 04-B0-00-5,0 30720 none Yes
3 hdisk2 04-B0-00-6,0 30720 none Yes
O Continue with choices indicated above
55 More Disk Options
66 Disks not known to Base Operating System Installation
77 Display More Disk Information
88 Help ?
99 Previous Menu
>>> Choice [0]:
```

3. ถ้าการตั้งค่าดีฟอลต์ที่แสดงนั้นถูกต้อง พิมพ์ 0 ในฟิลด์ Choice และกด Enter

เมื่อต้องการเปลี่ยนแปลงดิสก์ปลายทาง ดำเนิน ขั้นตอนต่อไปนี้:

- a. พิมพ์หมายเลขสำหรับแต่ละดิสก์ที่คุณต้องกากรติดตั้ง BOS ลงในฟิลด์ **Choice** และกด Enter อย่ากด Enter ครั้ง สุดท้ายจนกว่า คุณเสร็จสิ้นการเลือกดิสก์ทั้งหมด ถ้าคุณต้องไม่เลือก ดิสก์ พิมพ์หมายเลขสองครั้งและกด Enter
- b. เมื่อต้องการเสร็จสิ้นการเลือกดิสก์ พิม<sup>ุ่</sup>พ์ 0 ในฟิลด์ **Choice** และ กด Enter พาเนล Installation and Settings แสดงพร้อมด้วยดิสก์ที่ เลือกถูกแสดงรายการภายใต้ System Settings

### ขั้นตอนที่ 7: การเปลี่ยน สภาวะแวดล้อมภาษาหลัก

เมื่อต้องการเปลี่ยนแปลงภาษาหลักที่ใช้โดย การติดตั้งนี้:

- 1. พิมพ์ค่าติดตั้ง 2 Primary Language Environment<sup>®</sup>ในฟิลด์ **ตัวเลือก** บนพาเนล การติดตั้งและการตั้งค่า
- เลือกชุดของอ็อพชันระเบียบทางวัฒนธรรม ภาษา และคีย์บอร์ด อ็อพชันส่วนใหญ่เป็นการรวมค่าที่กำหนดไว้ล่วงหน้า อย่างไรก็ตาม คุณสามารถกำหนดอ็อพชันรวมกันของคุณเอง
- เมื่อต้องการเลือก Primary Language Environment ที่กำหนดไว้ก่อนให้พิมพ์จำนวนที่สอดคล้อในฟิลด์ ตัวเลือก และกด Enter
   เมื่อต้องการกำหนดคอนฟิก Primary Language Environment ของคุณเอง ให้ทำตามขั้นตอนต่อไปนี้:

#### a. เลือก **ตัวเลือกเพิ่มเติม**

- b. เพจไปตามตัวเลือกต่างๆ และเลือกอ็อพชัน สร้างชุดของคุณเอง
- c. บนพาเนล ตั้งค่า Primary Cultural Convention พิมพ์หมายเลขที่เกี่ยวข้องในฟิลด์ **Choice** และกด Enter
- d. บนพาเนล ตั้งค่าภาษาหลัก พิมพ์ หมายเลขในฟิลด์ **เลือก** ที่สอดคล้องกับตัวเลือกของคุณ สำหรับภาษาหลัก และกด Enter
- e. บนพาเนล Set Keyboard พิมพ์หมายเลข ในฟิลด์ **ตัวเลือก** ที่สอดคล้องกับคีย์บอร์ดที่ เชื่อมต่อกับระบบ และกด Enter

# ขั้นตอนที่ 8: การตรวจสอบการตั้งค่าการติดตั้ง BOS

### เมื่อต้องการตรวจสอบการตั้งค่าการติดตั้ง BOS ของคุณ:

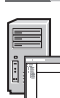

1. ตรวจสอบว่าการเลือกถูกต้องบนพาเนล Overwrite Installation Summary

```
Overwrite Installation Summary
Disks: hdisk0
Cultural Convention: en_US
Language: en_US
Keyboard: en_US
Graphics Software: Yes
System Management Client Software: Yes
OpenSSH Client Software: No
OpenSSH Server Software: No
Enable System Backups to install any system: Yes
Selected Edition: express
Optional Software being installed:
>>> 1 Continue with Install
88 Help ?
99 Previous Menu
>>> Choice [1]:
```

2. กด Enter เพื่อเริ่มต้นการติดตั้ง BOS

# ขั้นตอนที่ 9: การสิ้นสุดการติดตั้ง BOS

หลังการติดตั้งสภาวะแวดล้อมรันไทม์พื้นฐานข้อมูล สถานะจะแสดงเกี่ยวกับซอฟต์แวร์อื่น ที่กำลังได้รับการติดตั้ง ระบบรีบู๊ตโดย อัตโนมัติ

Installation Assistant นำคุณ สู่งานการกำหนดคอนฟิก

### ข้อมูลที่เกี่ยวข้อง

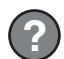

สำหรับข้อมูลเพิ่มเติมเกี่ยวกับการติดตั้ง AIX โปรดดูรีซอร์สต่อไปนี้:

- สำหรับข้อมูลรีลีสเพิ่มเติม โปรดดู AIX Release Notes ที่สอดคล้องกับระดับระบบปฏิบัติการ AIX ของคุณใน IBM® Knowledge Center (http://www.ibm.com/support/knowledgecenter/ssw\_aix\_72/com.ibm.aix.base/releasenotes\_kickoff.htm)
- สำหรับเอกสารคู่มือการติดตั้งโดยละเอียดเพิ่มเติม โปรดดูหัวข้อการติดตั้งและการโอนย้าย AIX เวอร์ชัน 7.2 ใน IBM Knowledge Center (http://www.ibm.com/support/knowledgecenter/ssw\_aix\_72/com.ibm.aix.install/insgdrf-kickoff.htm)

AIX เวอร์ชัน 7.2 งานอันมีลิขสิทธิ์ - ทรัพย์สินของ IBM ©ลิขสิทธิ์ IBM Corp. 2015. สิทธิของผู้ใช้ถูกจำกัดภายใต้รัฐบาลสหรัฐฯ - การใช้ การทำซ้ำ หรือการเปิดเผยถูกจำกัดโดย GSA ADP Schedule Contract ที่ทำไว้กับ IBM Corp.

IBM, ตราสัญลักษณ์ IBM, และ ibm.com<sup>®</sup> เป็นเครื่องหมายการค้าหรือเครื่องหมายการค้าที่จดทะเบียนของ International Business Machines Corp. ซึ่งจดทะเบียนในหลายเขตอำนาจศาลทั่วโลก ชื่อผลิตภัณฑ์และชื่อเซอร์วิสอื่นอาจเป็น เครื่องหมายการค้าของ IBM หรือบริษัทอื่น รายการปัจจุบันของเครื่องหมายการค้า IBM พร้อมใช้งานบนเว็บที่ "ข้อมูลลิขสิทธิ์ และเครื่องหมายการค้า" (www.ibm.com/legal/copytrade.shtml)

หมายเลขเอกสาร: SA23-2267-03

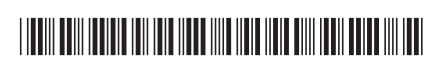